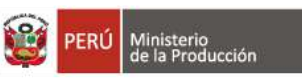

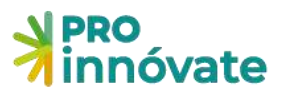

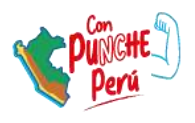

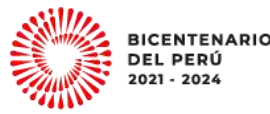

# CONCURSO INNOVACIÓN EMPRESARIAL

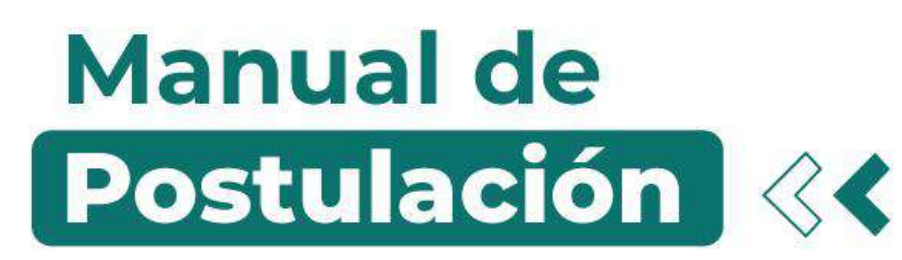

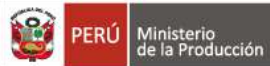

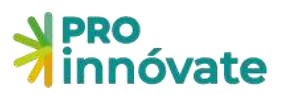

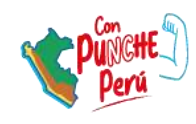

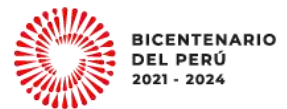

# CONTENIDO

| ACCESO AL SISTEMA                                       | 3  |
|---------------------------------------------------------|----|
| CREACIÓN DE FORMULARIO DE POSTULACIÓN                   | 6  |
| PARA POSTULAR A PROYECTOS DE INNOVACIÓN EMPRESARIAL     | 7  |
| LLENADO DEL FORMULARIO DE POSTULACIÓN                   | 8  |
| SECCIÓN A: INFORMACIÓN GENERAL                          | 8  |
| A.1. Información General                                | 8  |
| A.1. Datos generales del proyecto                       | 12 |
| A.2. Datos de las Entidades Participantes               | 15 |
| A.3. Antecedentes de la Entidad Solicitante             | 16 |
| A.4. Antecedentes de las Entidad(es) Asociada(s)        | 17 |
| SECCIÓN B: INFORMACIÓN TÉCNICA DE LA PROPUESTA          | 18 |
| B.1 Identificación del problema u oportunidad           | 18 |
| B.2 Generación de Ideas                                 | 18 |
| B.3 Selección de la idea a desarrollar con el proyecto. | 19 |
| SECCIÓN C: MERCADO                                      | 21 |
| C.1. Información de Mercado                             | 21 |
| SECCIÓN D: PRESUPUESTO                                  | 21 |
| SECCIÓN E: ADJUNTO                                      | 21 |

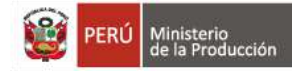

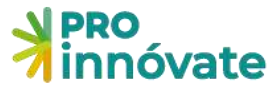

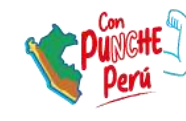

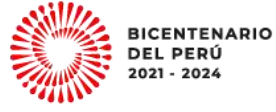

#### ACCESO AL SISTEMA

1. Entra a <u>https://inngenius.proinnovate.gob.pe/</u> para que puedas registrarte e iniciar tu postulación

| Acceso                                                                                                    | PERÚ Ministerio<br>de la Producción | N PRO<br>innóvate |
|----------------------------------------------------------------------------------------------------|-------------------------------------|-------------------|
| Christe electritivitation Christeline Christeline Chri |                                     |                   |
| También puede ingresar a través de:<br>Cogie Pacebook<br>CDerechos reservados 2023 - Profiniovato<br>Políticas de privacidas<br>Términos de servicio                                                                                                    |                                     |                   |

2. Considerar que el correo electrónico que usa debe ser el mismo que el correo que se coloca en el **Anexo 3: Lista de Chequeo de Requisitos Legales y Compromisos**.

| Firma del representante legal de la Entidad Solicitante |
|---------------------------------------------------------|
| Nombre completo:                                        |
| DNI:                                                    |
| Correo electrónico                                      |

- 3. Si ya tienes un usuario creado en el Sistema en Línea, dale click al botón "Acceder" con los mismos datos de correo electrónico y contraseña.
- 4. En caso hayas olvidado tu contraseña, dale click al mensaje "¿Olvidó su contraseña?"

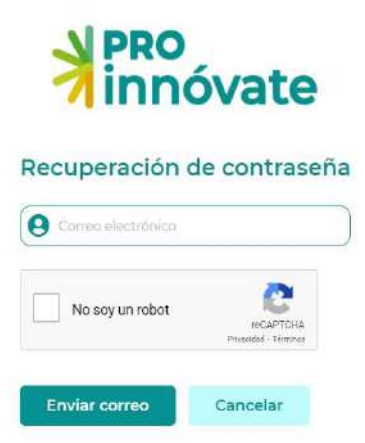

5. Si no tienes un usuario, créalo haciendo click a "Registrate ahora".

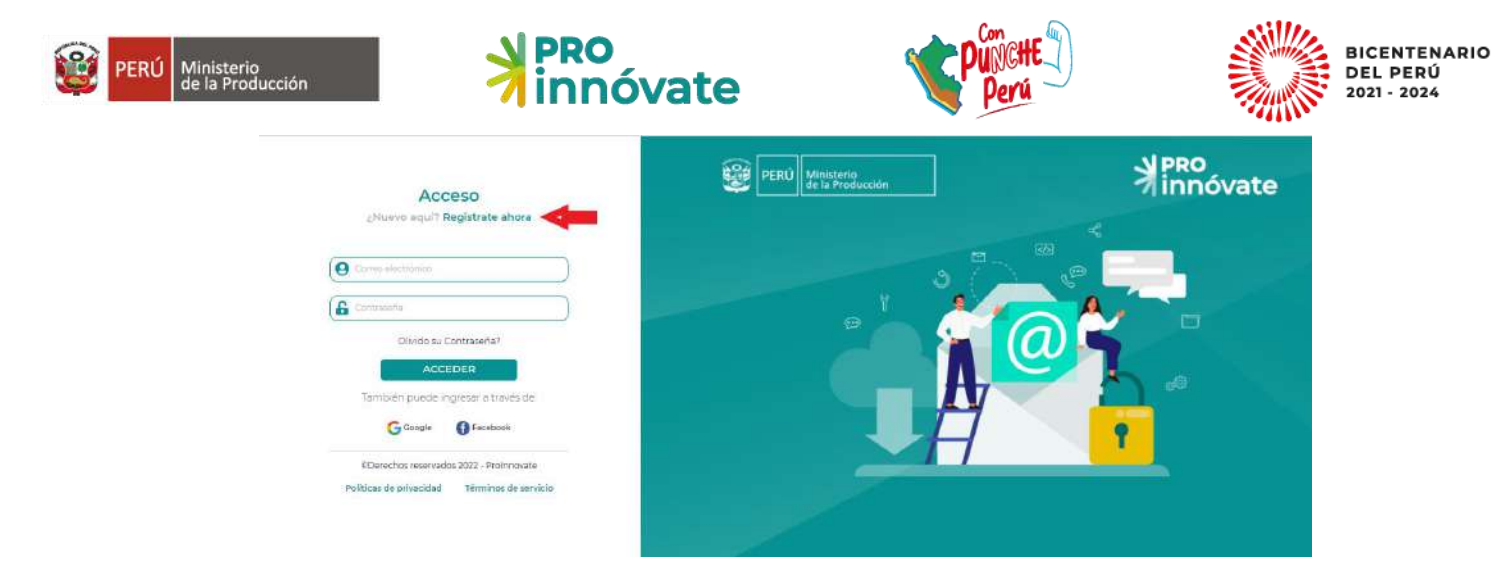

6. Llena el formulario de registro (debes llenar todos los campos).

| DNI                                                                                                    | N". Documento                      |
|----------------------------------------------------------------------------------------------------|------------------------------------|
| Nombres                                                                                                    | Apellido Paterno                   |
| Apellido Materno                                                                                                    | Nº, Celular                        |
| Correo electrónico                                                                                                    | 5                                  |
| Contraseña                                                                                                    | Confirmar Contraseña               |
| ¿Cómo nos conociste?                                                                                                    | ¿Cuándo nos<br>conociste?          |
| Norribres     Apellido Paterno       Apellido Materno     N°. Celular       Correo electrónico     N°. Celular       Contraseña     Confirmar Contraseña       ¿Cómo nos conociste?     ¿Cuándo nos conociste?       ¿Cómo nos conociste?     ¿Cuándo nos conociste?       Web de Innóvate Perú     dd/mim/aaaa       No soy un robot <ul> <li></li></ul> |                                    |
| No soy un robot                                                                                                    | TECAPTCHA<br>Prinscided - Terminos |
| Enviar registro                                                                                                    | Cancelar                           |

7. Te llegará un email de confirmación con una clave temporal con la que podrás ingresar al sistema.

| ProInnovate                              |
|------------------------------------------|
| Activación de cuenta                     |
| Sigue este link para activar tu cuenta   |
| Activar tu cuenta                        |
| Gracias,                                 |
| ProInnovate                              |
|                                          |
| © 2022 Protonovate. All rights reserved. |

8. Dale click al enlace para activar tu usuario y te llevará a la siguiente pantalla:

# Formulario de Registro

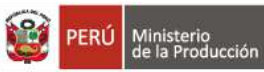

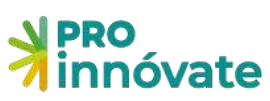

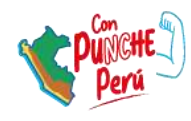

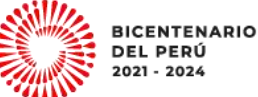

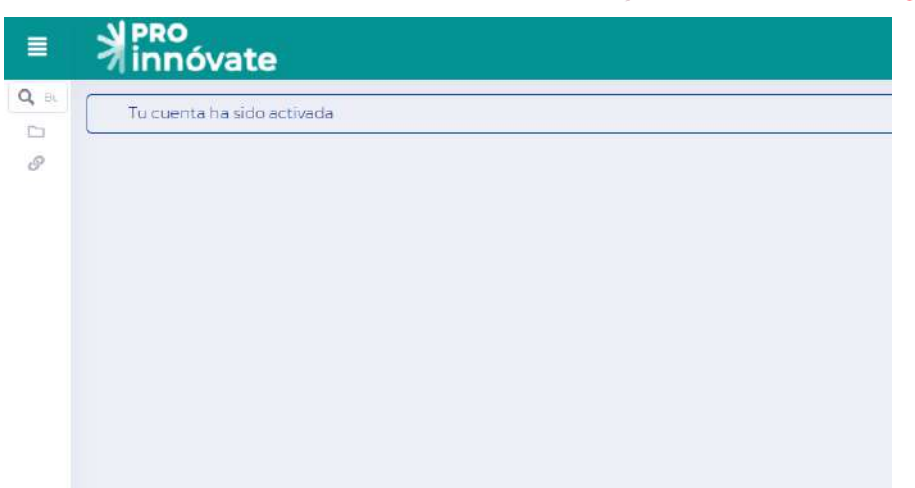

9. Deberás ingresar nuevamente y poner tu usuario y contraseña e ingresar.

10.Al ingresa al sistema haz click en menú superior izquierdo "Sistema en línea", y dale click en "Postulación de proyecto".

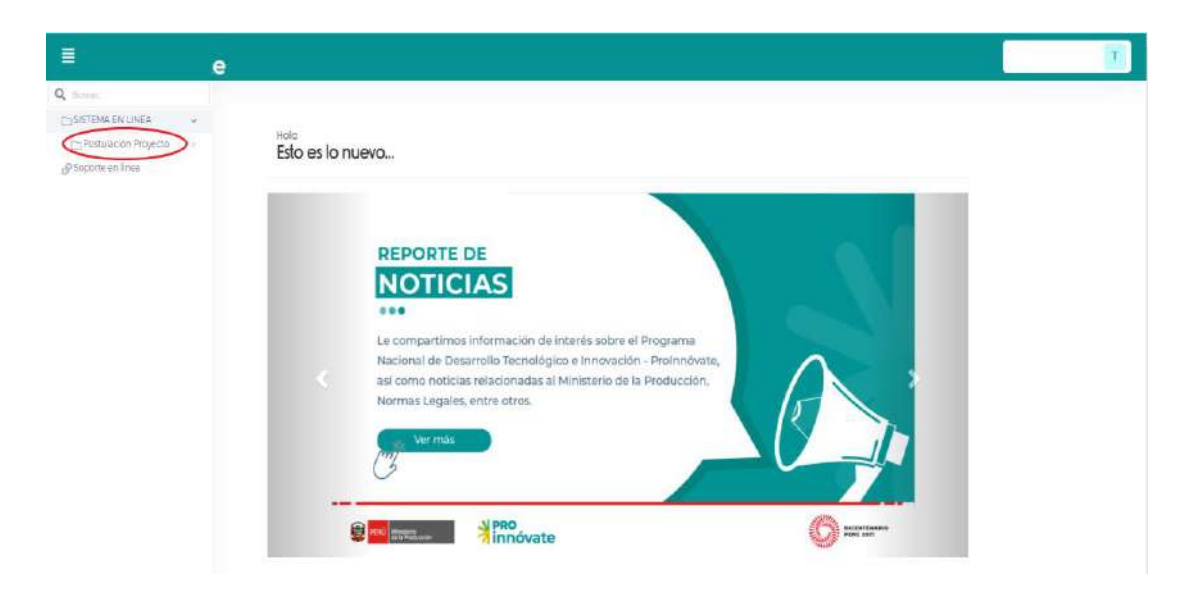

11.Se desplegarán las opciones y deber dirigirte a "Mis proyectos" y dale click

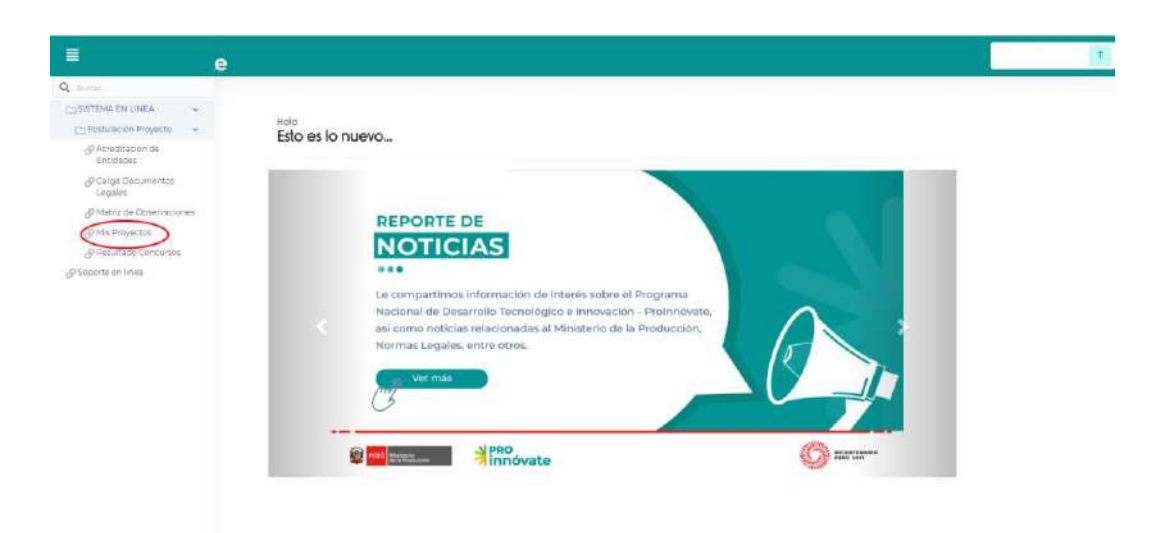

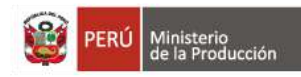

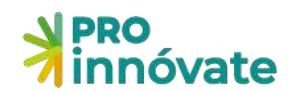

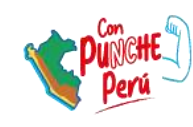

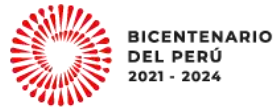

# **CREACIÓN DE FORMULARIO DE POSTULACIÓN**

12. Luego te saldrá la siguiente pantalla

| =    | ≯<br>Innóvate   |                     |            |                  |         |                         |             |  |
|------|-----------------|---------------------|------------|------------------|---------|-------------------------|-------------|--|
| Q == | 1               | Mis postulaciones   |            |                  |         | Crear n                 | eve (c)     |  |
|      |                 |                     |            |                  |         |                         |             |  |
| 8    |                 | Takiga Titalo       |            | Subclame         | Vigen V | FOR THEM FOR CONSIDER 1 | CPUTSA      |  |
|      |                 | p ¢                 | ·· ·· 1100 | ina () (00) (0V) |         | 74o                     | ag regittee |  |
|      |                 |                     |            |                  |         |                         |             |  |
|      |                 |                     |            |                  |         |                         |             |  |
|      |                 |                     |            |                  |         |                         |             |  |
|      |                 |                     |            |                  |         |                         |             |  |
|      |                 |                     |            |                  |         |                         |             |  |
|      |                 |                     |            |                  |         |                         |             |  |
|      |                 |                     |            |                  |         |                         |             |  |
|      |                 |                     |            |                  |         |                         |             |  |
|      |                 |                     |            |                  |         |                         |             |  |
|      |                 |                     |            |                  |         |                         |             |  |
| 13   | Haz click en "C | rear nuevo provecto | " 🔽        | rear nuevo l 🖒   |         |                         |             |  |

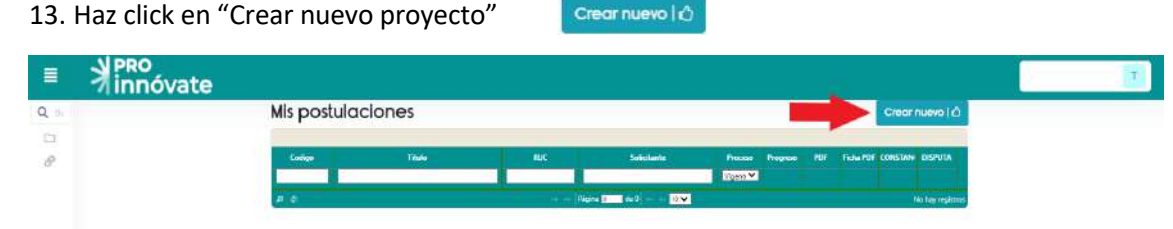

14. Luego te saldrá la siguiente pantalla, para que puedas elegir a que concurso desea postular

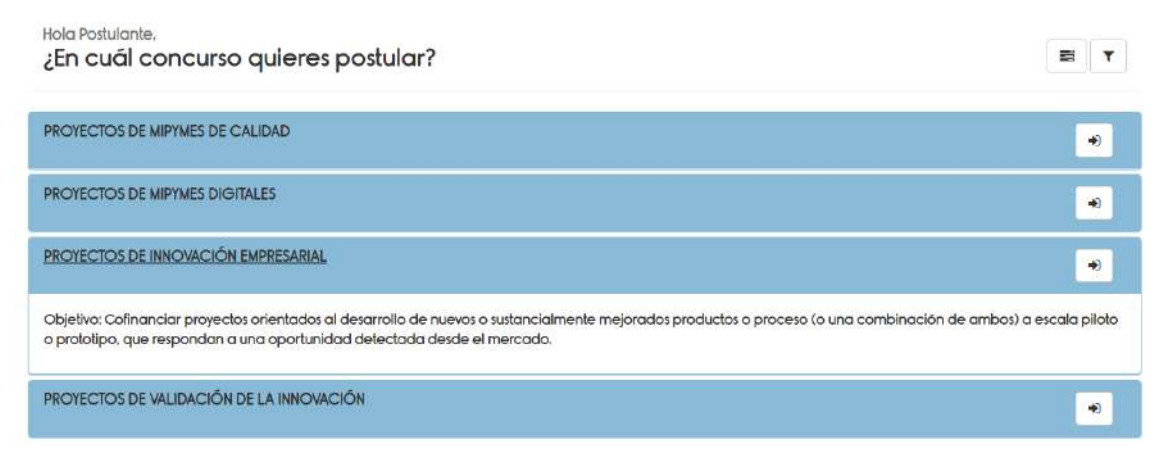

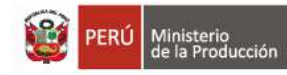

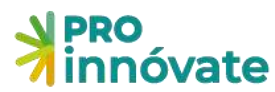

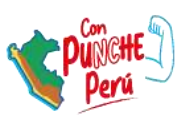

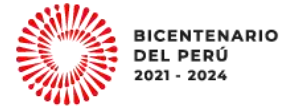

# PARA POSTULAR A PROYECTOS DE INNOVACIÓN EMPRESARIAL

#### 15. Selecciona el botón y haz click en Proyectos de Innovación Empresarial

| Hola Postulante.<br>¿En cuál concurso quieres postular?                                                                                                    | E T                  |
|----------------------------------------------------------------------------------------------------|----------------------|
| PROYECTOS DE MIPYMES DE CALIDAD                                                                                                    | ۲                    |
| PROYECTOS DE MIPYMES DIGITALES                                                                                                    | *                    |
| PROYECTOS DE INNOVACIÓN EMPRESARIAL                                                                                                    |                      |
| Objetivo: Cofinanciar proyectos orientados al desarrollo de nuevos o sustancialmente mejorados productos o proceso (o una combinación de amb<br>o prototipo, que respondan a una oportunidad delectada desde el mercado. | oos) a escala piloto |
| PROYECTOS DE VALIDACIÓN DE LA INNOVACIÓN                                                                                                    | *                    |

16. Luego podrás ver una vista previa del formulario, y debes hacer click en el botón "Sí, quiero postular" para poder empezar a llenarlo.

| innóvate                                                   |                                                                 |                                        | PORTA             | NTE P |
|------------------------------------------------------------|-----------------------------------------------------------------|----------------------------------------|-------------------|-------|
| Resear postular en este conclusif 👔 Sigues                 | Salar 👰 Nic quints ingread                                      |                                        |                   |       |
| PBO<br>Innôvate                                            | PROYECTOS DE INNOVACIÓN EMP<br>Código de Postulación: PIECI-1-F | RESARIAL<br>000-22                     |                   |       |
| 🖸 MOCONA principal denses 🕜 MCCOM                          | 18 Decides Participantes 🛛 🕴 180009410 Decidende la Introvación | de tección o fasser terrico \Upsilon ( | Incode Presqueets |       |
| J. Información General<br>II. Itao del Poyetto             |                                                                 |                                        |                   |       |
| rz área da incovación                                      |                                                                 |                                        |                   |       |
| 13 Sector de aconómico de aplicación de la timo-ación      |                                                                 |                                        |                   |       |
| La Localización ille projecto (noicar donde se lienars a c | ato el proyecto)                                                |                                        |                   |       |
| Departamente                                               | Prinvincia                                                      | Distrites                              | Ubigee            |       |
|                                                            |                                                                 |                                        |                   |       |
|                                                            |                                                                 |                                        |                   |       |

Ten en cuenta que puedes llenar tu formulario por partes, la información que ingreses se irá guardando automáticamente y cada vez que ingreses con tu usuario podrás visualizarla, hasta que envíes tu formulario completo.

17. A continuación, te saldrá la siguiente pantalla para iniciar tu postulación y deberás registrar el RUC de tu empresa.

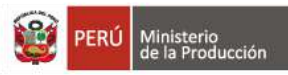

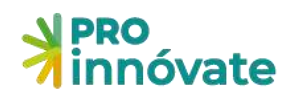

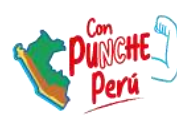

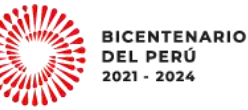

|       | ≯ pro<br>innóvate                                        | Crear Postulación                                                                                                    |     | POSTULANTE P             |
|-------|----------------------------------------------------------|----------------------------------------------------------------------------------------------------|-----|--------------------------|
| 4 D % | Desire portular en este concursor                        | (Empecernos tu historia de éxito con Profinnovete)<br>Queremos conocer al solicitante:                                                                                                    | -   |                          |
| 1     | * innóvate                                               | RUC      transmission du discontration                                                                                                    |     |                          |
|       | Al. Información General                                  | Información     Vic califican en esta convecesorar las personas neturalis con negocio                                                                                                    | *   |                          |
|       | A)1.78Jo del Preyecto                                    | trans iniciae, por favor, responda las siguientes preguntas                                                                                                    | · · |                          |
|       | All2 Area de inneración                                  | 12. Policizma a travelo de zoar medicolo pe encedo del prevenen concurso (picarde seleccione una construccione)     Nocione de parte escoto a todo o TV     Nocione de parte escoto a todo o TV                                                                                                    |     |                          |
|       | A15 Sector de econômico de aplicación do                 | Pagina Web of Polisimiliante sonse a indicate Pan(i) beaus sociales de l'international (fundar, fondación, fontagram, fondación fondación de la decláración fondación de la decláración                                                                                                    |     |                          |
|       | A1A Localeación del proyecto (milese der<br>Departamento | Conscisio del Prannovas<br>Conscisio e ellegano                                                                                                    |     | Ubigos                   |
|       |                                                          | Ofm:                                                                                                    |     |                          |
|       | A15 Ducation del proyects (Mener)                        | Hotsakele     Torotakele     Contar con existence toomark consume? (surede selectionar una o mas opiouries sepun corresponde)     Contar con existence técnica y contercui para desamilar su proyento.                                                                                                    |     |                          |
|       | A16 Liste de cheques de regunitor legele<br>B Astôvee    | Bectine a appy transmer de aux program sur azam para esteritar la program.     Perference a una comunidad de empresano tom programa esteritar la programa.     Other encodes encodes encodes encodes esteritaria esteritaria encodes     Aprender de la experiencia de antas encodes esteritarias.     Premover espacion para programa encodes encodes e incoreces.     Premover espacion para programa encodes encodes e incoreces. |     |                          |
|       | 1                                                        | Premisión vegados para projectos a notacuas regionales e internegonales.                                                                                                    |     | ant wave has brits 20.23 |

18. Además, te aparecerá un par de preguntas sobre dónde te enteraste del concurso y tu motivación de participar.

| innóvate                                              | Crear Postulación                                                                                                    |    | POSTULA |
|-------------------------------------------------------|----------------------------------------------------------------------------------------------------|----|---------|
| Desire post-dar an aste concurrent                    | jEmpecernos tu historia de éxito con Pro/injovate)<br>Queremos conocer al solicitante:                                                                                                    |    |         |
| * innóvate                                            | RUC • Ingener varies de documento                                                                                                    |    |         |
|                                                       | Información                                                                                                    |    |         |
| A.1. Información General                              | Ne califican en esta convectora las personas naturalis con negocio                                                                                                    |    |         |
| A11.78.40 del Proyecto                                | 🧨 Mera Iniciar, por favor, responda las siguientas preguntas                                                                                                    | ý. |         |
| A.12 Aisa de Inniviación                              | Under of Commission     Under one Commission     Under one Commission     Under one Commission     Under one Commission     Under one Commission     Under one Commission     Under one Commission     Under one Commission     Under one Commission     Under one Commission                                                                                                    |    |         |
| A 13 Sector de econômico de aplicación d              | Pagina Web, per Pattambieta introver Pavol     Pedra State de l'Internationa Pavol     Pedra state de l'Internationa Plantare, Recebola, Linisator, Instagram, Toullabel     Demana state des de l'Asson                                                                                                    |    |         |
| A1A Localización del proyecto (maferar po             | Conso electrónico del Protonovate<br>Consciblo o ellegado                                                                                                    |    |         |
| Departamento                                          | Offic:                                                                                                    |    | Ubigen  |
| -                                                     | 2 Martine Control of Control of C |    |         |
| A15 Docarity del proyecto (Henes)                     | 21 (Con-to motive a postular al presente concurso! (punde sereccioner une o mai opoines: segun corresponde<br>Conta con assistanta storilar a vormenal para desamille sa proyecto.     Inorte e apport financere de un program si autam para testa para presente.                                                                                                    |    |         |
| A16 Liste de checues de requistos egais<br>al Asthree | Pertension a versi consistential de empresantes con proyectos reconscitates Coceners un reconcontrivento se la calidad de las proyectos reconsentes e revecado Aprender de la vegeneracia de accas empresas                                                                                                    |    |         |
|                                                       | Primover especies para projectos a iniciacióas regionales a internegonales.                                                                                                    |    |         |

# LLENADO DEL FORMULARIO DE POSTULACIÓN

# SECCIÓN A: INFORMACIÓN GENERAL

La sección A tiene una subsección.

#### A.1. Información General

19. Antes de que Ud. Ingrese alguna información se le solicitará que complete la <u>Encuesta de</u> <u>Innovación.</u>

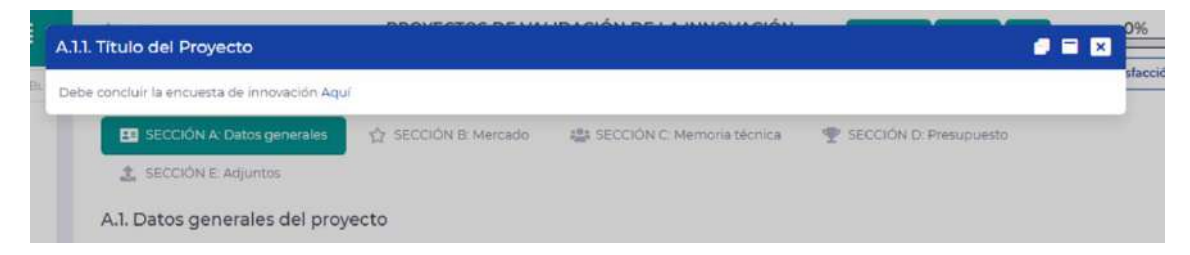

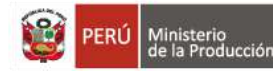

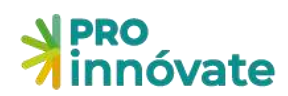

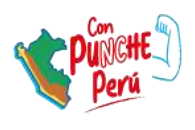

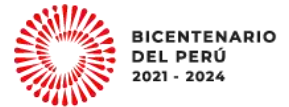

Esta Encuesta de Innovación consta de cinco secciones:

- i) Actividades de innovación
- ii) Propiedad intelectual
- iii) Calidad
- iv) Exportaciones
- v) Datos

Se invita a los postulantes a llenarla con atención a los conceptos y de manera objetiva, acorde a la realidad de su empresa.

|                                                                                                    |                                                                                           | ENCUESTA DE                                                                                                    | INNOV                                      | ACIÓN                                   |                                                       |                                                                                                    |
|----------------------------------------------------------------------------------------------------|-------------------------------------------------------------------------------------------|----------------------------------------------------------------------------------------------------|--------------------------------------------|-----------------------------------------|-------------------------------------------------------|----------------------------------------------------------------------------------------------------|
| Entidad: PROGRAMA NACIONAL DE DES<br>Estado de Encuesta: En Proceso<br>Fecha de Envío de Encuesta: 27/10/2022  | arrollo te<br>18:39:04                                                                    | CNOLÓGICO E INNOVACIÓN                                                                                                    |                                            |                                         |                                                       |                                                                                                    |
| Enviar Verificar<br>Esta encuesta recolecta información principalmente sobre                                   | las actividades d                                                                         | le innovación y las innovaciones desarr                                                                                                    | olladas por su emp                         | resa.                                   |                                                       |                                                                                                    |
| -Considerationes iniciales                                                                                     |                                                                                           | Innovación                                                                                                    |                                            |                                         | -Actividados d                                        | e innovación                                                                                                    |
| La información solicitada en la presente encuesta es s<br>fines de evaluación de nuestro programa, estudios, a | solo para<br>nálisis de                                                                   | Una innovación es un producto<br>una combinación de ambos) que                                                                                                    | o proceso nuevo o<br>difieren significativ | mejorado (o<br>ramente de los           | Las <b>actividades</b><br>llevadas a cabo             | de innovación incluyen todas las acciones<br>por la empresa que se orientan en dar lugar a una                      |
| datos dentro del Ministerio de la Producción con el o<br>implementar mejoras.                                  | bjetivo de                                                                                | productos o procesos anteriores<br>introducido en el mercado (prod<br>empresa (proceso).<br>(Manual de Oslo, 2018)                                                        | de la empresa y qu<br>ucto) o implementa   | e ha sido<br>ido por la                 | innovación. Se r<br>independientem<br>(Manual de Oslo | efiere al esfuerzo por innovar,<br>iente del logro de resultados.<br>o, 2018)                                       |
|                                                                                                    |                                                                                           |                                                                                                    |                                            |                                         |                                                       |                                                                                                    |
| I. Actividades de Innovación                                                                                   | I. 1. Indique<br>independier                                                              | si la empresa ha desarrollado al<br>stemente de si ha obtenido resul                                                                                                    | guna de las sigu<br>tados a la fecha       | ientes actividad<br>. (Registre la info | <b>es en el 2021 y el</b><br>rmación en soles y       | <b>monto invertido en estas</b> ,<br>y en número entero).                                                           |
| j.                                                                                                    | Actividades d                                                                             | e Innovación                                                                                                    | ¿Realizó?                                  |                                         |                                                       | ¿Luanto fue el monto invertido? (en soles)<br>Incluye el gasto en recursos humanos dedicados a<br>la actividad 2021 |
| II. Propiedad Intelectual                                                                                      |                                                                                           |                                                                                                    |                                            |                                         |                                                       |                                                                                                    |
| ×                                                                                                    | 1. Investigaci                                                                            | on y Desarrollo (I+D) interna                                                                                                    | 51                                         | NO                                      |                                                       |                                                                                                    |
| III. Calidad                                                                                                   | Comprende el<br>realizado por l<br>la generación e                                        | trabajo creativo y sistematico<br>a empresa para innovar a través de<br>de nuevos conocimientos. 🕜 🕄                                                                      |                                            | 0                                       |                                                       |                                                                                                    |
| <b>F</b>                                                                                                    | 2 Investigation                                                                           | én -: Decemente (l. D) esteres                                                                                                    | 61                                         | NO                                      |                                                       |                                                                                                    |
| IV. Exportaciones                                                                                              | Comprende las                                                                             | s mismas actividades indicadas en el                                                                                                    | ۱                                          | 0                                       |                                                       |                                                                                                    |
| C. Datos                                                                                                    | ítem 1, pero so<br>terceros (inves<br>investigación)<br>del trabajo ser<br>la empresa cor | on realizadas para la empresa por<br>tigadores o entidades que realicen<br>con el acuerdo de que los resultados<br>án de propiedad, total o parcial, de<br>trratante. 😧 🚺 |                                            |                                         |                                                       |                                                                                                    |

A continuación, señalamos algunas consideraciones:

 Sobre la sección I. Actividades de Innovación, pregunta I.1. se sugiere revisar los botones con información adicional. En caso reconozca que su empresa ha realizado alguna actividad de innovación, deberá seleccionar la opción SI, y a continuación, ingresar el monto invertido en tal actividad en el año 2021. De lo contrario, seleccionar la opción NO.

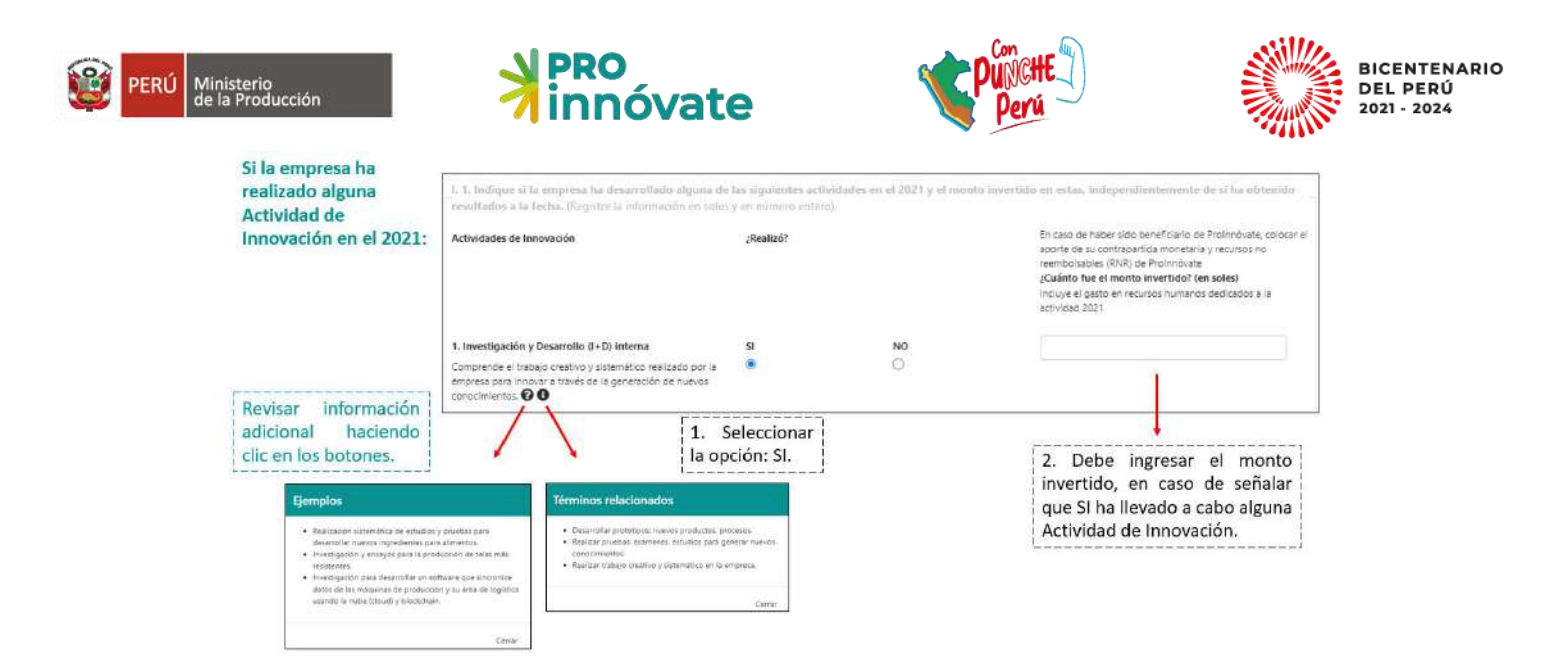

Sobre la sección I. Actividades de Innovación, pregunta I.7. en caso su empresa haya logrado alguna innovación (según cada tipo de innovación), deberá marcar la opción SI, y seguidamente, indicar el alcance de esta (a nivel de la empresa, a nivel del mercado nacional o a nivel internacional). De lo contrario, seleccionar la opción NO.

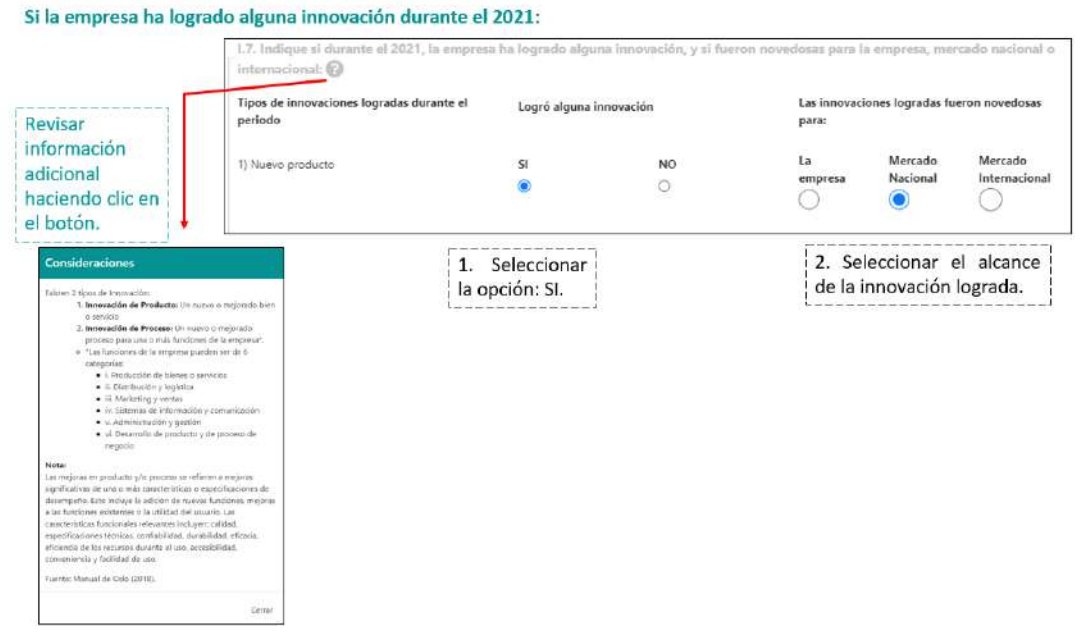

 Sobre la sección II. Propiedad intelectual, si la empresa ha solicitado en algún momento alguna Patente (Patente de Invención y/o de Modelos de Utilidad), en la pregunta II.1 debe seleccionar la opción SI; de lo contrario, seleccionar la opción NO. En caso haya marcado la opción SI, deberá ingresar la información solicitada, de acuerdo al estatus de su patente.

Asimismo, si la empresa cuenta con otros derechos de propiedad intelectual, podrá seleccionar los que corresponda en la pregunta II.2.

|                                                                     | nnóv                                                     | ate                                  | 4                            | Perú                            | DEL<br>2021                                 | PEI<br>- 20 |
|---------------------------------------------------------------------|----------------------------------------------------------|--------------------------------------|------------------------------|---------------------------------|---------------------------------------------|-------------|
| II. Propiedad Intelectual                                           | Se requiere cono                                         | cer los método                       | os de propiedad intelect     | tual que utiliza la empre       | sa.                                         |             |
|                                                                     | II.1. Indique si su e<br>Modelos de Utilid               | empresa ha solicit<br>ad}:           | ado y/u obtenido Patentes    | (Patentes de Invención y/o d    | le                                          |             |
| algún momento alguna patente,                                       | ST                                                       |                                      | NO                           |                                 |                                             |             |
| debe seleccionar la opción: SI. —                                   | •                                                        |                                      | 0                            |                                 | Patentes (Patentes de                       |             |
| A continuación, debe ingresar<br>la información solicitada:         | N° Patentes solicitada                                   | s en el Perú                         | N° Patentes solicita         | das en el extranjero            | Invención y/o Modelos<br>de Utilidad).      |             |
|                                                                     | N* Patentes obtenidas                                    | en el Perú                           | N* Patentes obtenic          | las en el extranjero            |                                             |             |
| En caso su empresa                                                  | ILZ. En caso su emp                                      | resa haya obtenide                   | o otros derechos de propieda | d intelectual, selections una c | 2                                           |             |
| cuente con alguno(s) de<br>los derechos de<br>propiedad intelectual | más opciones segúr<br>Otros derechos de pro<br>obtenidos | i corresponda:<br>piedad intelectual |                              |                                 |                                             |             |
| listados, seleccionar:                                              | Diseños Industriales                                     |                                      | Circuitos Integrados         | D                               | Otros derechos de<br>propiedad intelectual. |             |
|                                                                     | Marcas.                                                  | 0                                    | Denominación de<br>Origen    | 0                               |                                             |             |
|                                                                     | Conocimientos<br>Colectivos                              |                                      | Variedades Vegetales         | Q                               |                                             |             |
|                                                                     | Derecho de Autor de                                      | D                                    |                              |                                 |                                             |             |

Sobre la sección III. Calidad, pregunta III.1 (esta pregunta es sobre procesos certificados; de manera similar, puede completar la pregunta sobre productos certificados).
 Si selecciona la opción SI, se pide elegir la certificación obtenida de la lista desplegable; así como, el año de obtención y la entidad otorgante. Puede elegir la opción Otro, y detallar cuál es la certificación con la que cuenta en la siguiente columna "Certificación (otro)"; asimismo, se requiere que complete el año de obtención y la entidad otorgante.

| 1. Seleccionar la<br>opción: SI.                                                       | UI.1. Indique si la empresa cuen<br>Si<br>Certificación obtenida 1:<br>-Seleccione | ta con procesos certificados<br>Certificación obtenida (otro) 1:                                                              | NO<br>O<br>Año de obtensión 1:          | Entidad otorgante 1:                |
|----------------------------------------------------------------------------------------|------------------------------------------------------------------------------------|----------------------------------------------------------------------------------------------------|-----------------------------------------|-------------------------------------|
| En caso cuente<br>con más de una<br>certificación,<br>puede ingresar la<br>información | 2. Elegir una<br>opción de la lista<br>desplegable.                                | <ol> <li>En caso seleccione la<br/>opción "Otros", detallar<br/>en este espacio qué<br/>Certificación ha obtenido.</li> </ol> | 4. Completar<br>el Año de<br>obtención. | 5. Indicar la<br>Entidad otorgante. |
| siguientes filas.                                                                      | Certificación obtenida 2:                                                          | Certificación obtenída (otro) 2:                                                                                              | Año de obtención 2:                     | Entidad oforgante 2:                |
|                                                                                        | Certificación obtenida 3:<br>Seleccione                                            | Certificación obtenida (otro) 3:                                                                                              | Año de obtención 3:                     | Entidad otorgante 3:                |

 Dentro de la información que solicitamos, requerimos también los datos de la persona quien llenó la Encuesta. Esta persona será con quien nos pondremos en contacto ante cualquier duda sobre la encuesta, por lo tanto, debe ser una persona que trabaje en la empresa.

.....

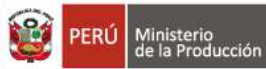

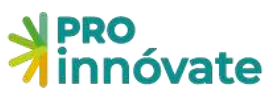

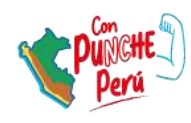

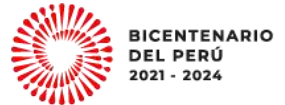

Finalmente, solicitamos los datos de quien llena la Encuesta.

| Agradeciendo la información brindada, por favor, com | pletar lo siguientes datos del informan | te (quien llenó la encuesta <mark>)</mark> : |
|------------------------------------------------------|-----------------------------------------|----------------------------------------------|
| Nombre:                                              |                                         |                                              |
|                                                      |                                         |                                              |
| Cargo:                                               |                                         |                                              |
|                                                      |                                         |                                              |
| Teléfono:                                            |                                         |                                              |
|                                                      |                                         |                                              |
| E-mail:                                              |                                         |                                              |
|                                                      |                                         |                                              |

20. Una vez finalizada la encuesta puede continuar con el resto del formulario.

# SECCIÓN A: INFORMACIÓN GENERAL

V. Date

#### A.1. Datos generales del proyecto

21.Aquí puedes descargar el manual de postulación para poder guiarte en el llenado del formulario de postulación

| SECCIÓN A: IDENTIFICACIÓN DE ENTIDADES PARTICIPANTES |  |
|------------------------------------------------------|--|
| A.1. Datos generales del proyecto                    |  |
| Descargar manual de postulación                      |  |
| A.1.1. Titulo del Proyecto                           |  |
|                                                      |  |

- 22.Para ingresar la información, deberás hacer click en el botón de **Editar** (**lápiz**). Ahora puedes ingresar el título de tu proyecto.
- 23. Debe ingresar el título del proyecto. El proyecto debe llevar un título que exprese en forma sintética su contenido, haciendo referencia al resultado final que se pretende lograr.

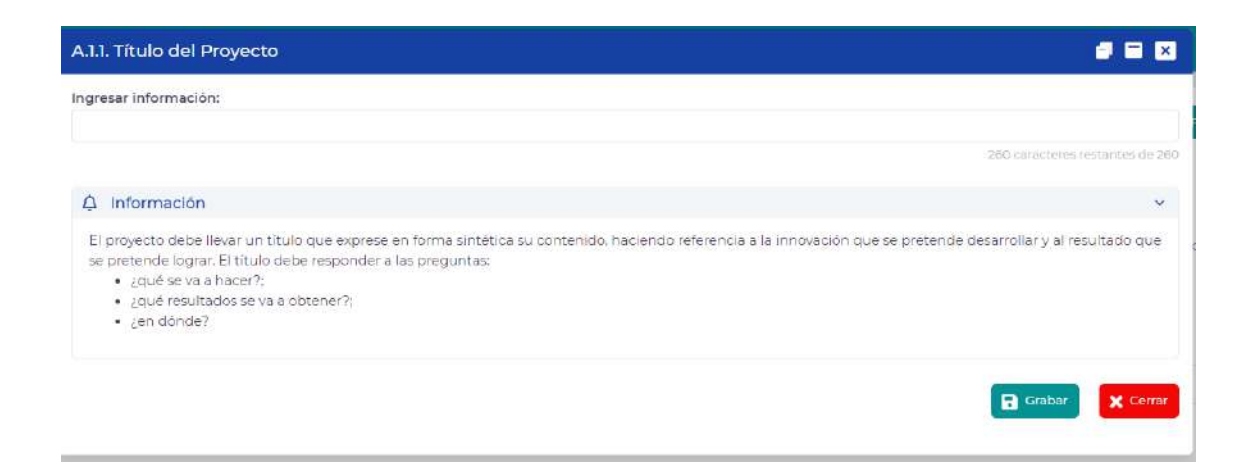

24. Ingresar las palabras claves que son aquellas que identifican la naturaleza y objetivos del proyecto.

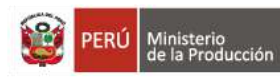

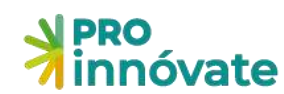

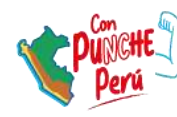

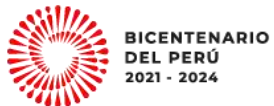

| A.1.2. Palabras Claves                                               | e = x                           |
|----------------------------------------------------------------------|---------------------------------|
| Ingresar información:                                                |                                 |
| medioambiental                                                       |                                 |
|                                                                      | 136 carocteres restantes de 160 |
| ♀ Información                                                        | ~                               |
| Son aquellas que identifican la naturaleza y objetivos del proyecto. |                                 |
|                                                                      | Grabar Cerrar                   |

# 25. Área de Innovación, indique el área donde se desarrolla la innovación.

| A.1.3. Área de Innovación                                                                                                    | e = x    |
|----------------------------------------------------------------------------------------------------|----------|
| Ingresar información:                                                                                                    |          |
|                                                                                                    | <u> </u> |
| ACUICULTURA Y PESCA<br>AGRÉCOLA / AGRICULTURA<br>AGROINDUSTRIA / AGROEXPORTACIÓN<br>ALIMENTOS - IND. ALIMENTADIAS<br>AMBIENTAL<br>APITESANÍA<br>BIOCIVEPSIEDAD<br>BIOTECNOLOGÍA<br>CUERO Y CALZADO<br>EDUCACIÓN<br>ENERGÍA<br>FIBRAS TEXTILES Y CONFECCIONES<br>FINANZAS<br>FORESTAL / SILVICULTURA<br>FORESTAL / SILVICULTURA<br>FORESTAL / TRANSFORMACIÓN<br>CESTÓN DE PROCESOS<br>INDUSTRIA<br>METALMECÁNICA<br>MINERÍA Y METALURCIA | Ţ        |
| NUEVOS MATERIALES Y NANOTECNOLOGÍA<br>PECUARIA / INDUSTRIA PECUARIA<br>QUÍMICA<br>RECURSOS HIDRICOS<br>SALUD Y NUTRICIÓN<br>SEGURIDAD<br>TECNOLOGÍA DE LA INFORMACIÓN Y EL CONOCIMIENTO<br>TECNOLOGÍA MÉDICA<br>TICS EN INDUSTRIA, COMEDCIO Y SOCIEDAD<br>TRANSPORTE<br>TURISMO<br>VIVIENDA, CONSTRUCCIÓN, SANEAMIENTO                                                                                                    |          |

26.Sector económico de aplicación de la Innovación. Indique el sector económico en el que se va a aplicar la innovación, el sector económico a impactar, beneficiar.

| 2 🖬 🛛           |
|-----------------|
|                 |
| ~               |
|                 |
|                 |
|                 |
|                 |
| Grabar X Cerrar |
|                 |
|                 |

- 27. Registrar localizalización del proyecto y duración del proyecto.
- 28. Registrar la fecha estimada de inicio del proyecto. Después de la emisión de los resultados, se puede estimar entre unos 30, 45, 60 días (de manera referencial) para estimar el inicio del proyecto, ya que deben considerar un proceso administrativo.

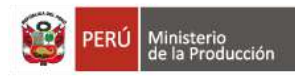

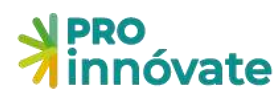

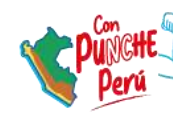

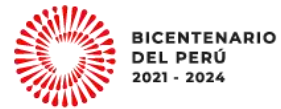

| gresar información:                                                                    |  |
|----------------------------------------------------------------------------------------|--|
|                                                                                        |  |
| 수 Información                                                                          |  |
| En caso de no tener esta información exacta seleccione la fecha más cercana a la real. |  |

29.Registra los datos del Coordinador General del proyecto. Además, se debe adjuntar el CV según modelo del Anexo 6 de las bases.

| * innovat                                | A.1.8. Datos del Coordinador General del | proyecto                 |                                         |                             |
|------------------------------------------|------------------------------------------|--------------------------|-----------------------------------------|-----------------------------|
|                                          | Tipo de documento a buscar:              | belezzonie intrasi de da | orrento para realizar buopuella:        |                             |
| <b>1</b> 0 A10                           | Entidad que perienece:                   | Tipe                     | Número: PUC:                            |                             |
| Nombres                                  | Nombres:<br>ELIZABETH                    | Apellido Paterno:        | Apelido Matemic                         |                             |
| ONI<br>Carreo elect                      | Fecha Nacimiento: Genero:                | Celular:                 | Correo electrónico:                     |                             |
| Fecha de na<br>Telefuno Off              | Telefono Oficinai                        |                          | Telefono Personali                      |                             |
| Profesión<br>% de Dedica<br>Fecha de ini | Profesións                               | t andress setterine de T | Especialisad                            | To approve setures in t     |
| CV AN                                    | % de Dedicación:                         |                          | Expeciencia relevante para el proyecto: | Microsoftway wetwomen do St |
| •                                        | Fecha de Inicio laboral:                 |                          |                                         | Ni asaten estante (k.0)     |

30. Adjuntar el CV según modelo del Anexo 6 de las bases. Busque su archivo del CV en formato PDF (Máximo de 2MB), luego haga click en "grabar".

| CV del  | Coordinador General del Proyecto                                  |                                                  |
|---------|-------------------------------------------------------------------|--------------------------------------------------|
| eleccio | nar Archivo:                                                      |                                                  |
|         |                                                                   | Browse                                           |
| ⊈ Inf   | formación                                                         | ~                                                |
| Adjun   | tar el CV impreso y en formato electrónico según anexo de las Bas | ses del concurso Formato: PDF Tamaño máximo: 2MB |
|         |                                                                   | Grabar X Certar                                  |
|         | La visita                                                         |                                                  |
| #       | Tipo de Adjunto                                                   | Archivo                                          |
|         | No se                                                             | encontraron adjuntos.                            |
|         |                                                                   |                                                  |

31. Ingresar datos del Coordinador Administrativo. Además, adjuntar el CV según modelo del Anexo 6 de las bases.

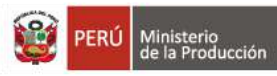

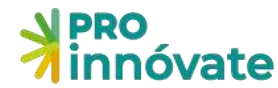

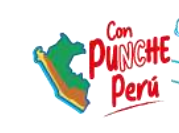

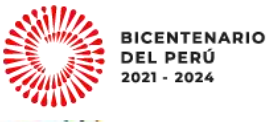

| Tipo de documento a b | Nascan  |   |                              |                            |                                                    |
|-----------------------|---------|---|------------------------------|----------------------------|----------------------------------------------------|
|                       |         | * | Seleccionar el tipo de doc   | umento para realizar busqu | eda!                                               |
| Entidad que pertenece | 6       |   | Tipo:                        | Número:                    | RUC                                                |
|                       |         |   | DNI                          |                            |                                                    |
| Nombres:              |         |   | Apeilido Paterno:            |                            | Apellido Materna:                                  |
| Fecha Nacimiento:     | Genero: |   | Celular                      | Correo electrónico:        |                                                    |
| Distriction           |         | * |                              |                            |                                                    |
| Felefono Oficina:     |         |   |                              | Telefono Personal:         |                                                    |
| DASE                  |         |   |                              | 9CX2V                      |                                                    |
|                       |         |   | A carácianes restantes de 15 |                            | 10 caracteries instantes de la                     |
| % de Dedicación:      |         |   |                              | ¿Tiene experiencia en      | administración de proyectos o en adquisiciones y/o |
| 20                    |         |   | *                            | logistica?:                |                                                    |
|                       |         |   |                              | -51                        | ~                                                  |

#### A.2. Datos de las Entidades Participantes

32.En el ítem A.2.1 Datos de la Entidad Solicitante (ES) al hacer click en el botón editar le aparecerá el siguiente cuadro donde deberá ingresar la información solicitada.

| RUC:                                                                                                    | Nombre de la Entidad:                                                                       |                                                             |                       |                                        |
|----------------------------------------------------------------------------------------------------|---------------------------------------------------------------------------------------------|-------------------------------------------------------------|-----------------------|----------------------------------------|
|                                                                                                    |                                                                                             |                                                             |                       |                                        |
| ipo de Entidad Solicitante:                                                                                                    |                                                                                             | Tamaño de Empresa:                                          |                       |                                        |
|                                                                                                    | ~                                                                                           |                                                             |                       | ~                                      |
| Dirección:                                                                                                    |                                                                                             |                                                             | País:                 |                                        |
|                                                                                                    |                                                                                             |                                                             | PERU                  | v                                      |
| Departamento:                                                                                                    | Provincia:                                                                                  |                                                             | Distrito:             |                                        |
| ~                                                                                                    |                                                                                             | ~                                                           |                       | ~                                      |
| echa de constitución: Inicio de actividades:                                                                                                    | Teléfono:                                                                                   | Correo electrónico:                                         |                       | Pagina web:                            |
| DD/MM/YYYY DD/MM/YYYY                                                                                                    |                                                                                             |                                                             |                       |                                        |
|                                                                                                    |                                                                                             |                                                             |                       | 250 caracteres restantes de 250        |
| :110:                                                                                                    |                                                                                             | Courses                                                     |                       | Sector económico:                      |
|                                                                                                    |                                                                                             | Cargar Ci                                                   |                       |                                        |
| 1º Trabajadores:                                                                                                    |                                                                                             | Nº Partida Registral:                                       |                       |                                        |
|                                                                                                    |                                                                                             |                                                             |                       |                                        |
|                                                                                                    |                                                                                             |                                                             |                       | 15 caracteres restantes de 15          |
| Oficina Registral:                                                                                                    |                                                                                             | Ventas anuales del año                                      | 2021 5/:              |                                        |
|                                                                                                    |                                                                                             |                                                             |                       |                                        |
| ZSU<br>Está su actividad económica del CIIII relacionad                                                                                                    | caracteres restantes de 200                                                                 |                                                             | aindad do Bor         | oficio o Interás Colostivo (BIC12)     |
| Esta su actividad economica del cito relacionada                                                                                                    | v                                                                                           | Zes su empresa una soc                                      | liedad de bei         | v                                      |
|                                                                                                    |                                                                                             |                                                             |                       |                                        |
| A Información                                                                                                    |                                                                                             |                                                             |                       | ~                                      |
| <ol> <li>Nombre de la Entidad según Estatutos de<br/>2. Domicilio fiscal con carácter de constituid<br/>notificada a la mesa de partes presencial o</li> </ol> | constitución de la empresa u<br>o y en él se producirán las no<br>o digital de ProInnóvate. | i organización de productor<br>tificaciones con relación al | res.<br>presente cono | curso. Cualquier modificación debe ser |
| 3 Sobre el ubigeo ver inei gob pe                                                                                                    |                                                                                             |                                                             |                       |                                        |

#### 33. Si es una Sociedad de Beneficio e Interés Colectivo (BIC) adjuntar sustento

| Si es ur  | na Sociedad de Beneficio e Interés Colectivo (Bl | C) adjuntar sustento     | a 🗉 🗵         |
|-----------|--------------------------------------------------|--------------------------|---------------|
| Seleccion | nar Archivo:                                     |                          |               |
|           |                                                  |                          | Browse        |
|           |                                                  |                          | abar 🗙 Cerrar |
| #         | Tipo de Adjunto                                  | Archivo                  |               |
|           | No                                               | se encontraron adjuntos. |               |

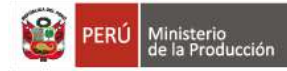

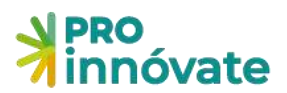

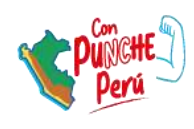

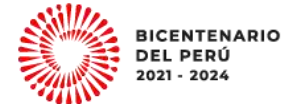

#### 34. Registrar al representante legal de la Entidad Solicitante.

| A.2.2 Representante legal de la Entidad Solicitante |                                 |                           |                                |                   |      | 2 🖬 🗵 |
|-----------------------------------------------------|---------------------------------|---------------------------|--------------------------------|-------------------|------|-------|
| Tipo de documento a b                               | buscar:                         |                           |                                |                   |      |       |
|                                                     | ~                               | Seleccionar el tipo de do | cumento para realizar busquedi | al                |      |       |
| Entidad que pertenece                               | 6                               | Tipo de Documento:        | Número de Documento:           |                   | RUC: | -     |
| MINISTERIO DE LA PRODUCCION                         |                                 | DNI                       | ווווווו                        |                   |      |       |
| Nombres:                                            |                                 | Apellido Paterno:         |                                | Apellido Materno: |      |       |
| POR DEFINIR                                         |                                 | POR DEFINIR               |                                |                   |      |       |
| Fecha Nacimiento:                                   | Género:                         | Celular:                  | Correo electrónico:            |                   |      |       |
| DD/MM/YYYY                                          | ~                               |                           |                                |                   |      |       |
| Nivel educativo:                                    |                                 |                           |                                |                   |      |       |
|                                                     |                                 | ~                         |                                |                   |      |       |
| A Información                                       |                                 |                           |                                |                   |      | ~     |
| Asegurarse de coloca                                | ar un número celular y correo e | ectrónico operativo       |                                |                   |      |       |
|                                                     |                                 |                           |                                |                   |      |       |
|                                                     |                                 |                           |                                |                   | -    |       |

# 35.En el ítem A.2.3 ¿Consideraría asociarse con una entidad?

36.Si la respuesta es SI, responda ¿quién podría ser mi socio?

| Asociada                |                              | Ingresar el RUC:               |                            |           |                                 |  |
|-------------------------|------------------------------|--------------------------------|----------------------------|-----------|---------------------------------|--|
|                         | ×                            |                                |                            |           | Buscar                          |  |
| RUC:                    |                              | Nombre de la Entidad:          |                            |           |                                 |  |
| ipo de Entidad Asociad  | a:                           |                                | Tamaño de Empresa:         |           |                                 |  |
|                         |                              | *                              |                            |           |                                 |  |
| Dirección:              |                              |                                |                            | País:     |                                 |  |
|                         |                              |                                |                            |           |                                 |  |
| Departamento:           |                              | Provincia:                     |                            | Distrito: |                                 |  |
|                         | *                            |                                | *                          |           | ,                               |  |
| echa de constitución:   | Inicio de actividades:       | Telėfono;                      | Correo electrônico:        |           | Pagina web:                     |  |
| DD/MM/YYYY              | DEVHIVYYYY                   |                                |                            |           |                                 |  |
|                         |                              |                                |                            |           | 250 caracteres restanties de 25 |  |
| 11U:                    |                              |                                |                            |           | Sector económico:               |  |
|                         |                              |                                | Cargar Cit.                | · .       |                                 |  |
| △ Información           |                              |                                |                            |           | Ŷ                               |  |
|                         |                              |                                |                            |           |                                 |  |
| (1) Nombre de la Entida | ad según Estatutos de consti | tución. (2) Domicilio fiscal o | on carácter de constituído |           |                                 |  |
|                         |                              |                                |                            |           |                                 |  |
|                         |                              |                                |                            |           | Grabar X Certar                 |  |

#### 37. Además, debe registrar al representante legal.

| o de documento a buscar: |   |                                                          |  |
|--------------------------|---|----------------------------------------------------------|--|
|                          | ~ | Seleccionar el tipo de documento para realizar busqueda: |  |
|                          |   |                                                          |  |
|                          |   |                                                          |  |

# A.3. Antecedentes de la Entidad Solicitante

Registrar todos los datos requeridos de la Entidad Solicitante para saber los Antecedentes de la Entidad Solicitante, según los siguientes ítems:

38. Registrar todos los datos requeridos del A.3.1 Indique los productos (bienes o servicios) que en la actualidad comercializa. (Sólo de la Entidad Solicitante)

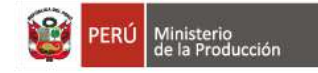

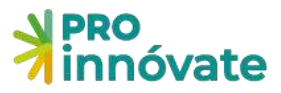

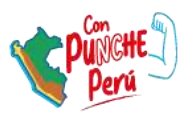

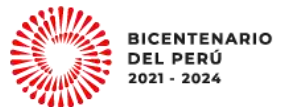

- 39. Registrar todos los datos requeridos del A.3.2 Principales actividades, experiencia en investigación, desarrollo tecnológico y/o transferencia, adaptación y validación de tecnología relacionadas con el proyecto (Entidad Solicitante).
- 40. Registrar todos los datos requeridos según del A.3.3 Principal infraestructura física, equipamiento, tecnologías y principales procesos en uso (Entidad Solicitante).
- 41. Registrar todos los datos requeridos del ítem A.3.4 Fondos recibidos por alguna entidad del Estado (Entidad Solicitante).
- 42. Registrar todos los datos requeridos del ítem A.3.5 Situación de los proyectos financiados por PROINNÓVATE (Antes Innóvate Perú PIMEN, PIPEI, PITEI, PIPEA, Validación, Alto impacto, Capital Semilla, Innovación Empresarial y Validación).
- 43. Registrar todos los datos requeridos del ítem A.3.6 Principales aspectos que evidencian que la Entidad se beneficiará con los resultados del proyecto (Entidad Solicitante).

# A.4. Antecedentes de las Entidad(es) Asociada(s)

- 44. Registrar todos los datos requeridos en el A.4.1 Principales actividades, experiencia en investigación, desarrollo tecnológico y/o transferencia, adaptación y validación de tecnología relacionadas con el proyecto (Entidad Asociada).
- 45. Registrar todos los datos requeridos en el A.4.2 Principal infraestructura física, equipamiento, tecnologías y principales procesos en uso (Entidad Asociada).
- 46. Registrar todos los datos requeridos en el A.4.3 Principales aspectos que evidencian que la Entidad se beneficiará con los resultados del proyecto (Entidad Asociada).
- 47. **Verificar:** Cuando hayas completado todas las preguntas de una sección, en este caso la sección A, en la parte superior derecha, deberás darle click al botón verificar.

| PROYECTOS DE V       | ALIDACIÓN DE LA<br>'ACIÓN                    | VERIFICAR ENVIAR 32.                    | 22%                                     |
|----------------------|----------------------------------------------|-----------------------------------------|-----------------------------------------|
| Código de Postulaci  | ón: PIEC2-1-P-064-22                         | PDF                                     | acción                                  |
| 🖒 SECCIÓN B: Mercado | 🚔 SECCIÓN C Memoria tecr                     | 👻 SECCIÓN D: Presupuesto                |                                         |
| ecto                 |                                              |                                         |                                         |
|                      |                                              |                                         |                                         |
|                      | Código de Postulacio<br>☆ SECCIÓN B: Mercado | Código de Postulación: PIEC2-1-P-064-22 | Código de Postulación: PIEC2-1-P-064-22 |

48. Cuando se haya completado un avance del 50% o más del llenado del formulario, se solicitará completa la **Encuesta de Satisfacción** para poder enviar tu postulación. No esperes el último minuto para completarla.

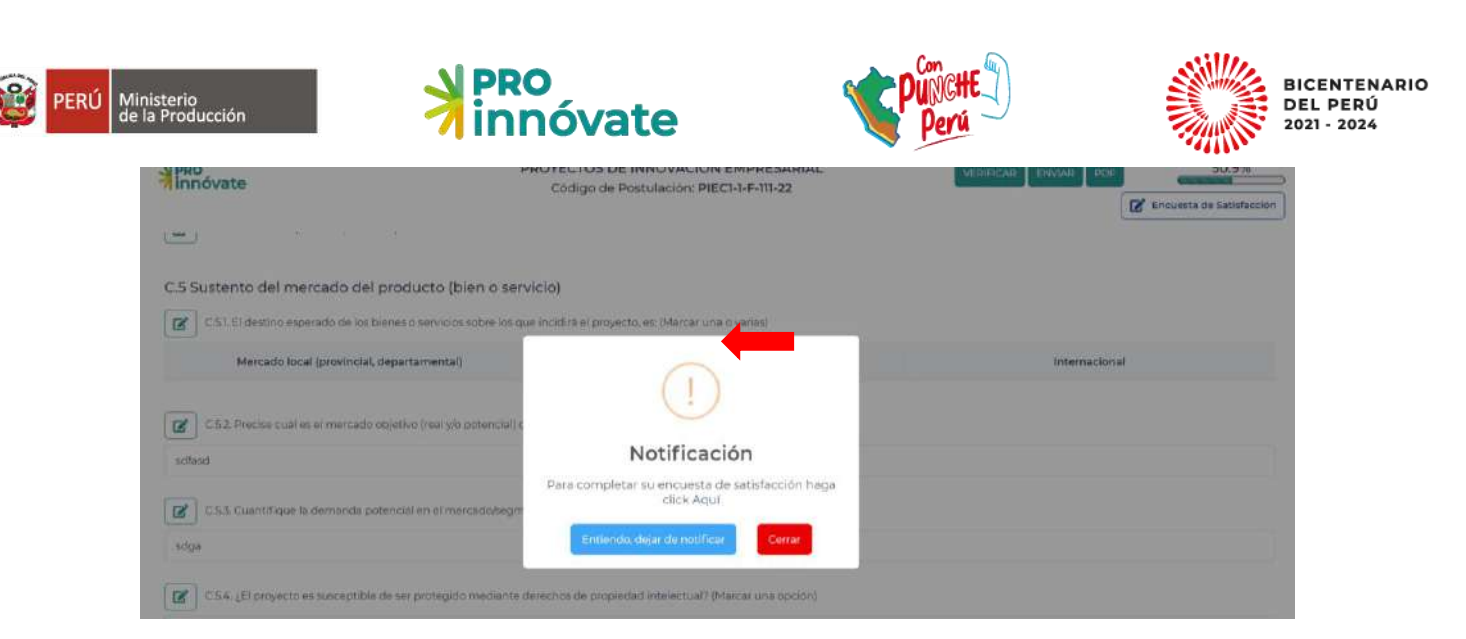

49. Asimismo, si los campos no están completados correctamente, aparecerá una ventana que te indicará cuáles son las secciones con errores o incompletos:

|               | Resultado de la Verificación                                                                                                    | Postu     |
|---------------|----------------------------------------------------------------------------------------------------|-----------|
| * PRO<br>innó | Debe Completar los siguientes campos:<br>• A.1.1<br>• Título del Proyecto<br>• A.1.2                                                                                              | PDF       |
| E se<br>1 st  | <ul> <li>Palabras Claves</li> <li>A.1.3</li> <li>Área de Innovación</li> <li>A.1.4</li> </ul>                                                                                     | esupuesto |
| A.1. Da       | <ul> <li>Sector de aplicación de la Innovación</li> <li>A.1.5         <ul> <li>Localización del proyecto</li> </ul> </li> <li>A.1.7         <ul> <li>a.1.7</li> </ul> </li> </ul> |           |
| <b>(</b>      | Fecha estimada de inicio del proyecto     A.1.8     Ingresar coordinador general del proyecto                                                                                     |           |

# SECCIÓN B: INFORMACIÓN TÉCNICA DE LA PROPUESTA

La sección B tiene las siguientes subsecciones.

#### B.1 Identificación del problema u oportunidad

¿Lo que estas planteando es un problema tuyo o de alguien más? Debe elegir y responder sólo una de las dos siguientes preguntas, ya que son excluyentes.

- 50. En el ítem B.1.1 Si es problema es suyo (un tema interno), entonces ¿se relaciona con un problema en tu proceso productivo o en tu empresa)
- 51. En el ítem B.1.2 Si es de alguien más (un tema externo), entonces podría relacionarse con una oportunidad detectada en el mercado a aprovechar. Describe la oportunidad detectada.

#### **B.2** Generación de Ideas

Planteemos alternativas de solución a través de una lluvia de ideas.

52. En el ítem B.2.1 Escribe al menos 3 ideas de solución

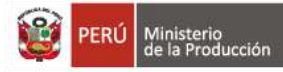

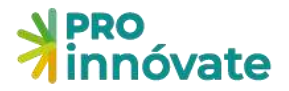

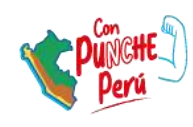

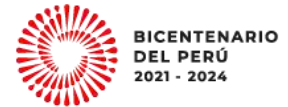

# B.3 Selección de la idea a desarrollar con el proyecto.

53. En el ítem B.3.1 ¿Qué tipo de innovación es la que voy a desarrollar?

Se puede marcar más de una opción, una combinación: i) nuevo producto y un nuevo proceso; ii) un nuevo producto y un nuevo proceso ya existente significativamente mejorado; iii) un producto ya existente significativamente mejorado y un nuevo proceso y iv) un producto ya existente significativamente mejorado y un nuevo proceso ya existente significativamente mejorado.

Sin embargo, generalmente los proyectos se terminan inclinando a sólo uno de ellos (a producto o proceso), por lo que se suele marcar sólo uno de ellos.

- Un nuevo producto
- Un producto ya existente significativamente mejorado
- Un nuevo proceso
- Un nuevo proceso ya existente significativamente mejorado
- 54. En el ítem B.3.2 Descripción de la mejor solución seleccionada (que responda al problema u oportunidad) en base a diferentes enfoques internos y externos.
- 55. En el ítem B.3.3 responda. ¿En qué es mejor lo que planteas con respecto a lo que ya existe?
- 56. En el ítem B.3.4 responda. ¿Este grado de diferenciación es a nivel empresa, local, país, internacional? Y explique la razón del grado de diferenciación seleccionado.
- 57. En el ítem B.3.5 responda. Breve explicación de cómo se va a desarrollar la innovación propuesta:

Describe las actividades y pasos a realizar para el desarrollo de la solución (técnicas, diseños, métodos, etc.) que permitan el logro de la solución innovadora planteada, el plan metodológico a aplicar en el desarrollo de la solución (diseños experimentales, sistemas de registros, técnicas a utilizar, factores y variables a estudiar, entre otros)

- 58. En el ítem B.3.6 responda. ¿Su proyecto desarrolla una solución innovadora para la sostenibilidad ambiental y/o busca mitigar o adaptar al cambio climático?
- 59. En el ítem B.3.7, se desarrollará los antecedentes e Investigaciones sobre la Idea Innovadora respondiendo la pregunta ¿Qué antecedentes e Investigaciones sobre la Idea Innovadora existen en el mercado?

Para conocer los antecedentes de nuestra solución innovadora debe esbozar un estado de la técnica, estado del arte o arte previo<sup>1</sup>. Tiene que buscar información en:

- Relacionado a las patentes: Existen plataformas gratuitas y pagadas. En el caso de las gratuitas, tenemos como ejemplo : Google Patent, <u>https://ppubs.uspto.gov/pubwebapp/</u><u>https://patentscope.wipo.int/search/es/search.jsf</u>
   https://www.lens.org/lens/search/patent/structured
- ii) No relacionado a patentes: Se puede buscar artículos de revistas científicas indexadas en plataformas que deben ser pagadas y algunas gratuitas; de las gratuitas como: <u>https://biblioteca.concytec.gob.pe/</u>, Google Académico,

<sup>&</sup>lt;sup>1</sup> Para efectos de este concurso, el estado de la técnica, arte o previo comprende todo lo que se ha puesto a disposición del público en cualquier lugar del mundo, mediante una publicación en forma tangible, la venta o comercialización, el uso o cualquier otro medio.

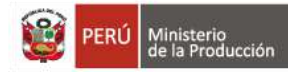

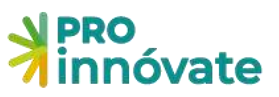

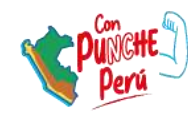

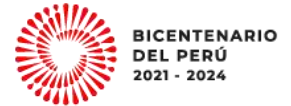

<u>https://aliia.concytec.gob.pe/vufind/</u>, etc.

 iii) Antecedentes comerciales: Se puede revisar en buscadores comerciales libre como: Google, Amazon, Alibaba, etc.

Debe incluir por lo menos dos actividades de búsqueda de información por tipo de información.

60. En el ítem B.3.8 responda. Después de revisar los antecedentes existentes sobre la idea de solución escogida, seleccione la opción que más se acerque a lo que está planteando en su propuesta:

| B.3.8. Después de revisar los antecedentes existentes sobre la idea de solución escogida, seleccione la opción que<br>más se acerque a lo que está planteando en su propuesta:                                                                                                    |                                               |                                     |       |
|----------------------------------------------------------------------------------------------------|-----------------------------------------------|-------------------------------------|-------|
| Seleccionar Información:                                                                                                    | ~                                             |                                     |       |
| a. Lo que planteo como solución puede ser comprado como una solución "lave en mano"     b. Lo que planteo como solución puede ser detariolitado a través de un servicio de fabricación de terceros, y no requiere mayor prueba ye que sabemos que va c. Lo que planteo como solución puede ser detariolado a través de un servicio de fabricación de terceros, y no requiere mayor prueba ye que sabemos que va c. Lo que planteo como solución puede ser detariolado a través de un servicio de fabricación de terceros, y no requiere mayor prueba ye que sabemos que va | a a funcionar.<br>Iidades que quiero para sab | bersi va a funcionar o no como lo s | aspen |

61. En el ítem B.3.9 responda. ¿Quiénes participarán en el desarrollo del proyecto?

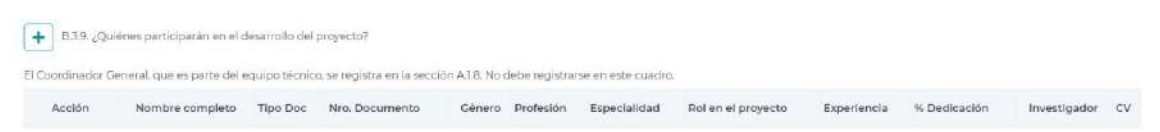

Se deberá marcar a la entidad a la que pertenecen (Entidad Solicitante, Entidad Asociada, Recurso Humano Adicional).

- 62. Adjuntar el CV según modelo del Anexo 6 de las bases. Busque su archivo del CV en formato PDF (Máximo de 2MB) del equipo técnico identificado.
- 63. Si es un Recurso Humano Adicional que aún no tiene identificado debe colocar SIN DOCUMENTO y adjuntar el Perfil Técnico – Profesional según el modelo del Anexo 7 de las bases.

| <b>1</b> C62 | Es investigador:<br>Este dato se verifica<br>Tipo de documento a b | ará con el CTI VITAE | - CONCYT | TEC                        |                          |                  |                        |
|--------------|--------------------------------------------------------------------|----------------------|----------|----------------------------|--------------------------|------------------|------------------------|
|              |                                                                    |                      | v        | Seleccionar el tipo de doc | umento para realizar bus | squedal          |                        |
|              | DNI                                                                |                      |          | Tipo:                      | Número:                  | RUC:             |                        |
|              | PAS/ID<br>SIN DOCUMENTO                                            |                      |          | DNI                        | 99999999                 | 21-022-20-00-00- |                        |
|              | POR DEFINIR                                                        |                      |          | POR DEFINIR                |                          | PDR DEFINIR      |                        |
| <b>C.6.4</b> | Fecha Nacimiento:                                                  | Genero:              |          | Celular:                   | Correo electrónico:      |                  |                        |
|              | Telefono Oficina:                                                  | Masculino            | v        |                            | Telefono Personal:       |                  |                        |
| <b>C</b> 65  |                                                                    |                      |          | caractores restantes do 15 |                          | 15 carac         | cteres restantes de 15 |
|              | Profesión:                                                         |                      |          |                            | Especialidad:            |                  |                        |
| C.7. Prese   |                                                                    |                      |          | caracteres restantes de 50 |                          | 50 cerac         | teres restantes de 50  |
| + C.71. E    | Rol en el Proyecto:                                                |                      |          |                            | % de Dedicación:         |                  |                        |

Toda la información del C.7 será enviada automáticamente al ítem de Recursos Humanos de la sección presupuesto (Sección D).

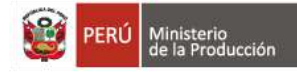

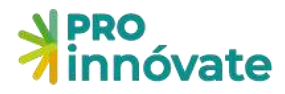

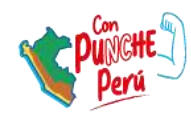

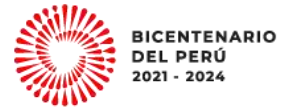

# **SECCIÓN C: MERCADO**

#### C.1. Información de Mercado

- 64. En el ítem C.1.1. Describa el Modelo de negocio y la estrategia empresarial para el ingreso a escala comercial de la innovación al mercado.
- 65. En el ítem C.1.2. Identifica y cuantifica el mercado potencial, donde se implementará a escala comercial los resultados del proyecto.

# **SECCIÓN D: PRESUPUESTO**

Es importante tener las siguientes indicaciones al ingresar información sobre presupuestos en cada cuadro:

- Como mínimo debe desagregar el aporte monetario equivalente al IGV
- IGV/Flete/Gastos de desaduanaje será asumido por las entidades participantes
- No se podrá financiar con RNR personal que pertenece a la Entidad Solicitante o Asociadas. Sólo se financiará a los Recursos Humanos Adicionales
- Incentivos es solo para los investigadores de las entidades asociadas

#### 66.Complete en el cuadro el D.1.1

| D.1. Pres     | upuesto               |       |         |            |
|---------------|-----------------------|-------|---------|------------|
| D.1.1. Presu; | puesto                |       |         |            |
|               | Partida Presupuestal  | Total | Total % | Aporte RNR |
| ß             | Honoratios            | 0.00  | 0       | 0.00       |
| 8             | Equipos y Blenes      | 00.0  | 01      | 0.00       |
| B.            | Materiales e Insumos  | 00.0  | 0       | 0.00       |
| B,            | Servicios de terceros | 0.00  | 0       | 0.00       |
| R.            | Consultorias          | 0.00  | 0       | 0.00       |
| B.            | Pasajes y viaticos    | 0.00  | 0       | 0.00       |
|               | Total                 | 0.00  | 100     | 0.00       |

[] Los gastos elegíbles y no elegíbles se encuentrar en el Anexo 4, así como la escala de viáticos para el equipo técnico

# **SECCIÓN E: ADJUNTO**

67. Pregunta A.1.6 Lista de Requisitos Legales (Anexo 3 de las bases).

Descárguelo y complételo (https://www.proinnovate.gob.pe/convocatorias/por-tipo-deconcurso/concursos-para-empresas/602-concurso-innovacion-empresarial-febrero-2023)

El representante legal de la Entidad Solicitante deberá firmar de puño y letra al final del documento; escanearlo (formato PDF) y subirlo en el siguiente cuadro, haciendo click en "Browse", luego presionar el botón grabar.

Posteriormente el archivo adjunto se mostrará en la parte inferior del cuadro

| Innóvate                       | A16 Lista de chequeo de requisitos legales (adjuntar en formato pdf según el Anexo ) | a) <b>(1) (1) (1) (1) (1) (1) (1) (1) (1) (1) </b>                                                                                                    | <u> </u>                  |
|--------------------------------|--------------------------------------------------------------------------------------|----------------------------------------------------------------------------------------------------|---------------------------|
|                                | teleccional Archive                                                                  |                                                                                                    | 🖉 Encuenta de Salinfaccio |
| -                              |                                                                                      | Browse                                                                                                    |                           |
| EE seccedes a internación como | Alarta                                                                               | Craces X Center                                                                                                    |                           |
| A.I. Información General       | · Tarrand maximum and                                                                | and the second second sec |                           |
| 😰 All, Tala del Preyesta       | at Tipo de Adjunto                                                                   | Anthias                                                                                                    |                           |
|                                | Nu se emioritarion adjurmas                                                          |                                                                                                    |                           |
| A12 Alla de trinsveción        |                                                                                      |                                                                                                    |                           |
|                                |                                                                                      |                                                                                                    |                           |
| 1222                           |                                                                                      |                                                                                                    |                           |
| all's tactor de econteracide e | cleacen de la Innovición                                                             |                                                                                                    |                           |

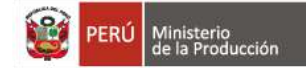

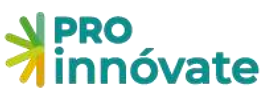

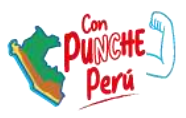

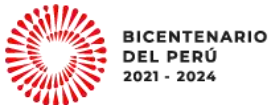

68. Enviar: Cuando hayas completado todas las preguntas de todas las secciones (A, B, D, C, E) al 100%, en la parte superior derecha, así como la Encuesta de satisfacción, deberás darle click al botón

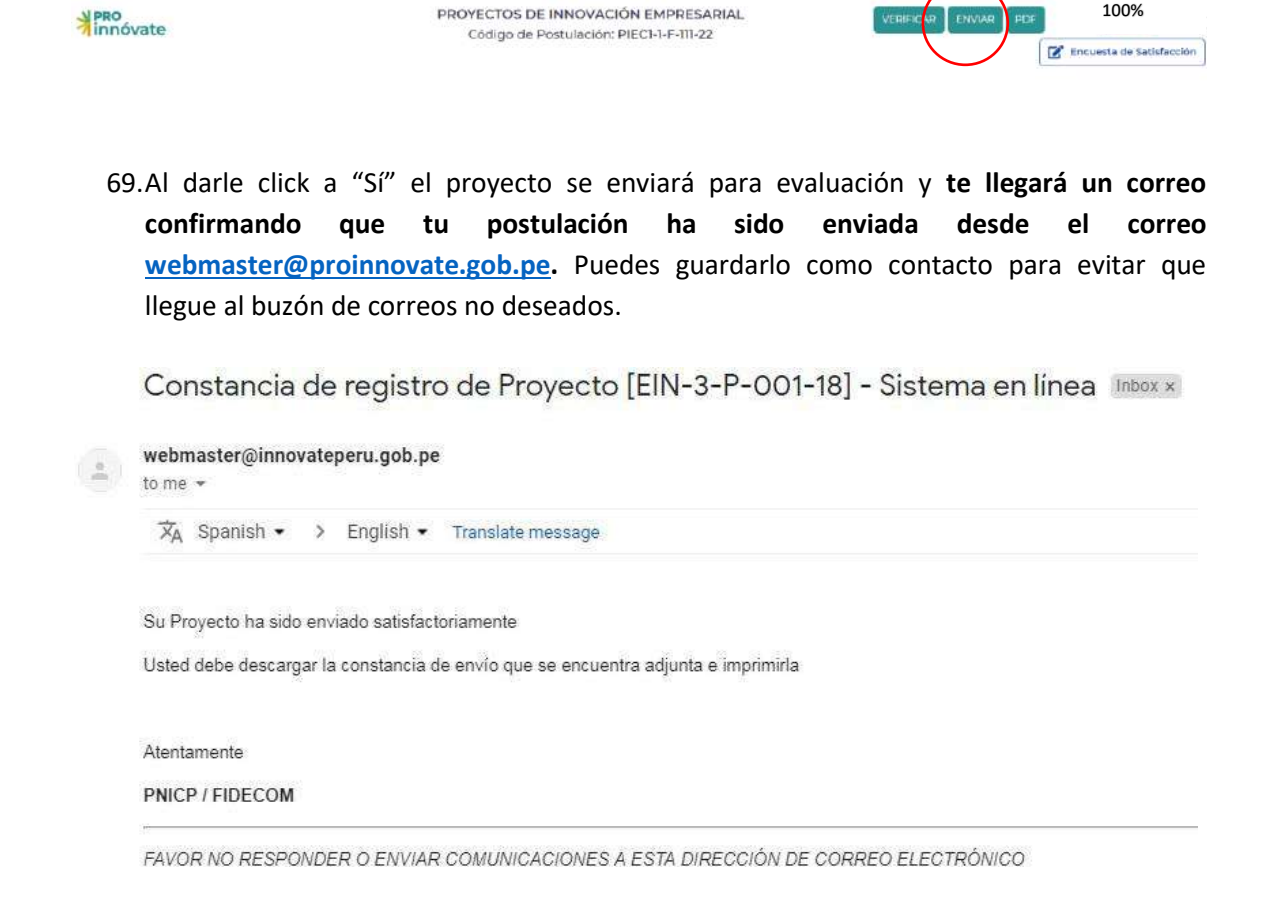

¡Listo! Si deseas volver a ver tu postulación, lo puedes hacer desde el sistema entrado a la opción "Mis Proyectos". Recuerda que los resultados de las etapas de evaluación incluirán el código del proyecto, por lo que te recomendamos lo tengas siempre.